# FX2000e Quick Start Guide Table of Contents

## <u>English</u>

- العربية
- <u>Dansk</u>

<u>Deutsch</u>

<u>Español</u>

<u>Français</u>

<u>Italiano</u>

<u>Svenska</u>

This guide provides instructions for setting up, connecting, and configuring your 5G Indoor Router FX2000e.

# Top View

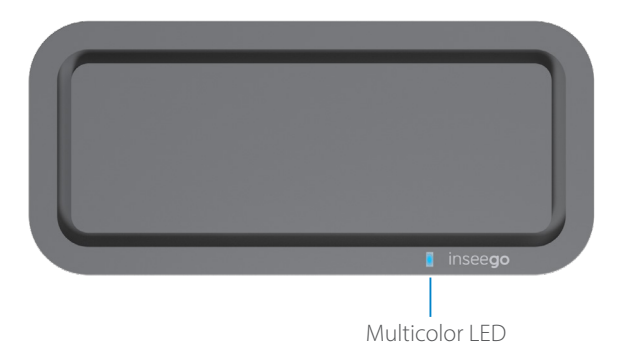

| LED Color | Operation         | Meaning                                                              |
|-----------|-------------------|----------------------------------------------------------------------|
| Blue      | Solid<br>Blinking | Strong 5G connection $(3 - 5 \text{ bars})$                          |
| Green     | Solid<br>Blinking | Strong 4G connection (1 – 2 bars)<br>Weak 4G connection (1 – 2 bars) |
| Yellow    | Solid             | Software update is in progress                                       |
| Red       | Solid<br>Blinking | Router is booting up<br>No service, SIM error, or locked SIM card    |
| White     | Blinking          | Factory reset                                                        |

## **Back View**

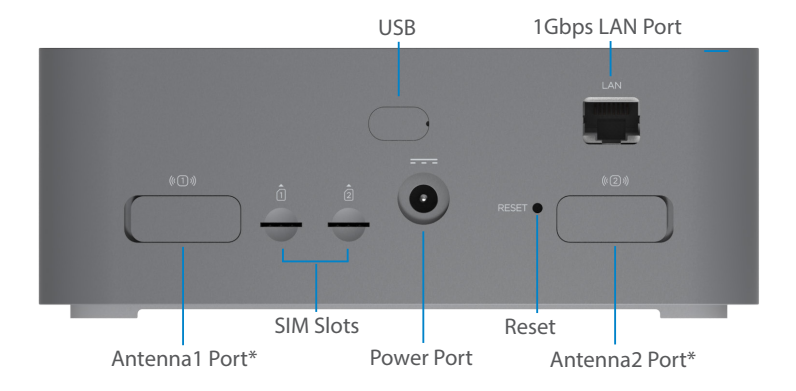

\*For external 3.4-5GHz antennas supporting high sub-6 bands

# Setting Up Your FX2000e

### Step One: Install SIM Cards

 Use the included SIM tool to insert a Nano 4FF SIM card into the appropriate SIM slot on the back of the device.

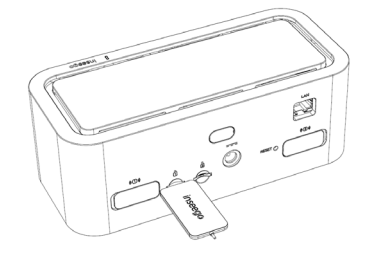

**NOTE:** If necessary, remove the SIM from its protective sleeve, being careful not to touch the goldcolored contact points. Insert the SIM card notch first, with the contact points facing down.

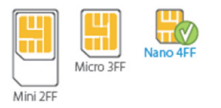

This device supports only Nano SIM cards.

### Step Two: Power on the FX2000e

• Plug the power cord into the router power port and plug the power adapter into an AC wall outlet.

**WARNING:** Be sure to use the power adapter that came with your device to avoid damage that may void the warranty.

## Step Three: Identify a Location for your FX2000e

 Scan the QR code to download the Inseego Mobile App from AppStore or Google Play, or visit https://inseego.com/ inseego-connect-get-app to download the App.

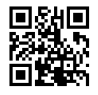

• Follow instructions within the Inseego Mobile App to connect to the FX2000e and perform a location survey to identify the ideal location for your FX2000e.

NOTE: Make sure to place your FX2000e on a sturdy surface.

# Connecting to a Wireless Device

To wirelessly connect a Wi-Fi-capable device (such as a PC, laptop, tablet, or phone) to your 5G Indoor Router for the first time:

- 1. Make sure the 5G Indoor Router is powered on and the indicator LED is blue or green.
- 2. On the device you want to connect to the Internet, open the Wi-Fi settings or application and in the displayed list of available networks, find the **Primary Wi-Fi** network name printed on the bottom of your 5G Indoor Router.
- 3. Click **Connect** or otherwise select the network name.
- 4. When prompted, enter the **Primary Wi-Fi password** printed on the bottom of the FX2000e. You can change the default name or password to something easier to remember (see "Monitoring and Managing Your 5G Indoor Router").

Your Wi-Fi-capable device is now connected to the Internet.

# Monitoring and Managing Your 5G Indoor Router

You can use multiple options to monitor and manage your 5G Indoor Router:

**Inseego Mobile App** - Use the same mobile app you used to install your FX2000e to perform basic device monitoring and management.

**FX2000e Admin Web UI** - Access the Web UI at http://192.168.1.1 for a full set of device management features.

**Inseego Connect** - Go to **connect.inseego.com** to sign up for a free Inseego Connect account, which provides the fullest experience for monitoring and managing FX2000e devices from anywhere in the world with access to a web browser.

**NOTE:** The initial Admin Web UI and Wi-Fi passwords are printed on the label of your device. It is strongly recommended to change your passwords before using your 5G Indoor Router.

# Restoring Factory Settings

To restore factory settings, follow these steps:

- 1. Verify that your 5G Indoor Router is powered on.
- 2. Locate the RESET opening on the back of your FX2000e.
- 3. Place the RESET end of the provided SIM tool (or one end of an unfolded paper clip) into the RESET opening and press down for approximately five seconds until the device resets.

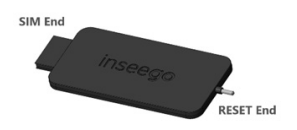

**NOTE:** When performing the factory reset, any changes made to settings will be lost.

# Inseego Mobile App Requirements

Smartphone or device on iOS 13 or above, or Android 9.0 or above.

## System Requirements

Any device with Wi-Fi capability and an Internet browser. The FX2000e is compatible with all major operating systems and the latest versions of browsers.

# Support and More

More information To access a User Guide, go to https://www.inseego.com/download/ FX2000e\_user\_guide.pdf.

Or, from the FX2000e Web UI, select Help > Customer Support > User Guide.

#### Customer Service and Troubleshooting

Please reach out to your reseller.

**WARNING:** DO NOT ATTEMPT TO SERVICE THE WIRELESS COMMUNICATION DEVICE YOURSELF. SUCH ACTION MAY VOID THE WARRANTY. THE ROUTER IS FACTORY TUNED. NO CUSTOMER CALIBRATION OR TUNING IS REQUIRED. CONTACT INSEEGO TECHNICAL SUPPORT FOR INFORMATION ABOUT SERVICING YOUR WIRELESS COMMUNICATION DEVICE.

#### يوفر هذا الدليل إرشادات حول إعداد جهاز التوجيه FX2000e بتقنية 5G للأماكن الداخلية وتوصيله وتكوينه.

مظهر علوي

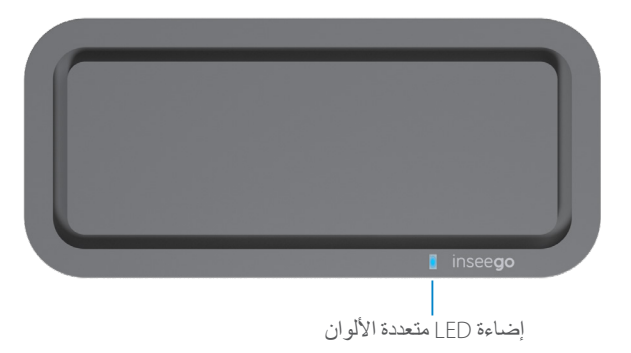

| المعنى                                                                                  | العملية      | لون LED |
|-----------------------------------------------------------------------------------------|--------------|---------|
| اتصال 5G قوي (من 3 إلى 5 شرطات)<br>اتصال 5G ضعيف (من شرطة إلى شرطتين)                   | وميض<br>ثابت | أزرق    |
| اتصال 4G قوي (من 3 إلى 5 شرطات)<br>اتصال 4G ضعيف (من شرطة إلى شرطتين)                   | وميض<br>ثابت | أخضر    |
| جارٍ تحديث البرنامج                                                                     | وميض         | أصفر    |
| جار تمهيد جهاز التوجيه<br>الخُمة غير متوفرة أو هناك خطأ في بطاقة SIM أو بطاقة SIM مقفلة | وميض<br>ثابت | أحمر    |
| إعادة ضبط على إعدادات المصنع                                                            | ثابت         | أبيض    |

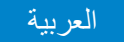

المظهر الخلفي

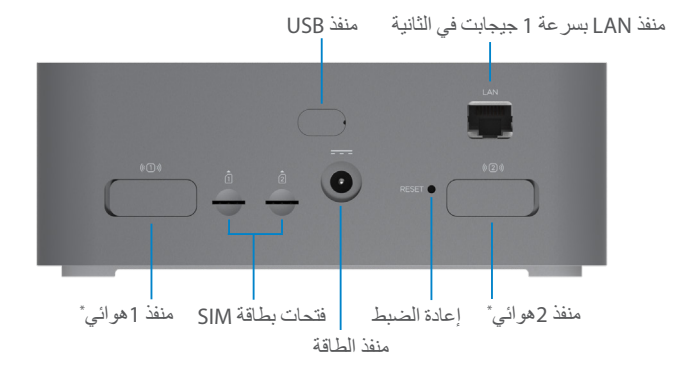

\*لأجهزة الهوائي الخارجية ذات تردد يتر اوح بين 3.4 و 5 جيجاهر تز التي تدعم نطاقات فرعية عالية بتردد 6 جيجاهر تز

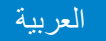

# إعداد جهازك FX2000e

### الخطوة الأولى: تركيب بطاقة SIM

استخدم أداة SIM المضمنة لإدخال بطاقة Nano 4FF SIM في فتحة SIM المناسبة في الجزء الخلفي من الجهاز.

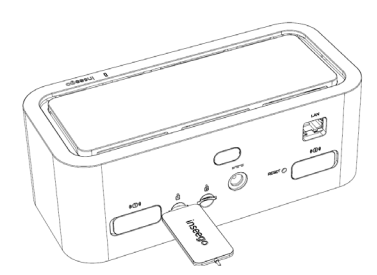

**ملاحظة**، إذا لزم الأمر ، أخرج بطاقة SIM من الجزء الواقي، مع الحرص على عدم لمس نقاط التلامس ذات اللون الذهبي. أدخل فتحة بطاقة SIM أو لا ، مع توجيه نقاط التلامس لأسغل.

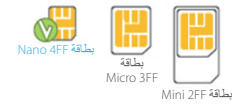

هذا الجهاز يدعم بطاقات Nano SIM فقط.

الخطوة الثانية: تشغيل جهاز FX2000e

وصِّل كابل الطاقة بمنفذ طاقة جهاز التوجيه ووصِّل محول الطاقة بمصدر طاقة تيار متردد جداري.

تحذير: تأكد من استخدام محول الطاقة المرفق مع جهازك لتجنب التلف الذي قد يتسبب في إلغاء الضمان.

## الخطوة الثالثة: تحديد موقع لجهاز FX2000e لديك

امسحر مز الاستجابة السريعة ضوئيًا لتنزيل تطبيق Inseego للأجهزة المحمولة من App Store أو Google Play أو تفضل بزيارة /https://inseego.com لنزيارة /https://inseego.com لتنزيل التطبيق

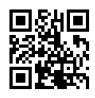

العربية

اتبع التعليمات الموجودة في تطبيق Inseego للأجهزة المحمولة للاتصال بجهاز FX2000e وإجراء استطلاع للموقع لتحديد الموقع المثالي لجهاز FX2000e.

ملاحظة: تأكد من وضع جهاز FX2000e على سطح ثابت.

## التوصيل بجهاز لاسلكي

لتوصيل جهاز يدعم تقنية Wi-Fi (مثل كمبيوتر الشخصي أو كمبيوتر محمول أو جهاز لوحي أو هاتف) لاسلكيًا بجهاز التوجيه المزود بتقنية 56 للأماكن الداخلية للمرة الأولى:

- 1. تأكد من تشغيل جهاز التوجيه المزود بتقنية G6 للأماكن الداخلية وأن إضاءة المؤشر LED تومض باللون الأزرق أو الأخضر.
- في الجهاز الذي ترغب في توصيله بالإنترنت، افتح إعدادات Wi-Fi أو التطبيق وفي قائمة الشبكات المتاحة المعروضة، ابحث عن اسم شبكة Wi-Fi الأساسية المطبوع في الجزء السفلي من جهاز التوجيه المزود بثقنية 56 للأماكن الداخلية.
  - انقر فوق توصيل أو حدد اسم الشبكة.
  - عند المطالبة بذلك، أدخل كلمة مرور Wi-Fi الأساسية المطبوعة في الجزء السفلي من جهاز التوجيه. يمكنك تغيير الاسم الافتراضي أو كلمة المرور إلى شيء يسهل تذكره (راجع "مراقبة جهاز التوجيه المزود بتقنية 56 للأماكن الداخلية وإدارته").

جهازك الذي يدعم Wi-Fi متصل الآن بالإنترنت.

# مراقبة جهاز التوجيه المزود بتقنية 5G للأماكن الداخلية وإدارته

يمكنك استخدام خيارات متعددة لمراقبة جهاز التوجيه المزود بتقنية 56 للأماكن الداخلية وإدارته:

تطبيق Inseego للأجهزة المحمولة - استخدم تطبيق الأجهزة المحمولة نفسه الذي استخدمته لتثنيت جهاز FX2000e لأداء المراقبة والإدارة الأساسيتين للجهاز.

واجهة مستخدم الويب الخاصة بمسؤول FX2000e - يمكنك الوصول إلى واجهة مستخدم الويب على http://192.168.1.1 للحصول على مجموعة كاملة من ميز ات إدارة الجهاز.

تطبيق Inseego Connect - انتقل إلى connect.inseego.com للتسجيل للحصول على حساب Inseego Connect مجاني، والذي يوفر أقصى تجربة لمراقبة أجهزة FX2000e وإدارتها من أي مكان في العالم مع الوصول إلى متصفح الويب.

**ملاحظة**: تتم طباعة كلمات المرور الأولية لواجهة مستخدم الويب الخاصة بالمسؤول وشبكة Wi-Fi على ملصق جهازك. يوصى بشدة بتغيير كلمات المرور قبل استخدام جهاز التوجيه المزود بتقنية 55 للأماكن الداخلية.

## استعادة إعدادات المصنع

لاستعادة إعدادات المصنع، اتبع الخطوات الآتية:

- تحقق من أن جهاز التوجيه المزود بتقنية GG للأماكن الداخلية قيد التشغيل.
- 2. حدد موقع فتحة RESET (إعادة الضبط) في الجزء الخلفي من جهاز التوجيه.
- 5.. ضع طرف RESET لأداة SIM المرفقة (أو أحد طرفي مشبك ورق غير مطوي) في فتحة RESET واضغط لأسفل لمدة خمس توانٍ تقريبًا حتى يتم إعادة ضبط الجهاز.

ملاحظة: عند إجراء إعادة ضبط المصنع، ستفقد أي تغيير ات تم إجراؤها على الإعدادات.

# متطلبات تطبيق Inseego للأجهزة المحمولة

هاتف ذكي أو جهاز يعمل بنظام iOS 13 أو إصدار أعلى أو نظام Android 9.0 أو إصدار أعلى.

### متطلبات النظام

أي جهاز مزود بإمكانية اتصال بشبكة Wi-Fi ومتصفح إنترنت. يتوافق جهاز FX2000e مع جميع أنظمة التشغيل الرئيسية وأحدث إصدارات المتصفحات.

## الدعم والمزيد

المزيد من المعلومات للوصول إلى دليل المستخدم، انتقل إلى أو من واجهة مستخدم الويب في جهاز FX2000e (تعليمات) > Customer Support (دعم العملاء) > User Guide (دليل المستخدم). خدمة العملاء واستكشاف الأخطاء وحلها يرجى التواصل مع مزود الخدمة.

تحذير: لا تحاول صيانة جهاز الاتصال اللاسلكي بنفسك قد يتسبب هذا الإجراء في إلغاء الضمان. تم ضبط جهاز التوجيه على إعدادات المصنع، لا يتعين على العميل إجراء عملية معايرة أو ضبط اتصل بقسم الدعم الفني لدى INSEEGO للحصول على معلومات حول صيانة جهاز الاتصال اللاسلكي.

Denne vejledning giver instruktioner til opsætning, tilslutning og konfiguration af din 5G indendørs router FX2000e.

# Set ovenfra

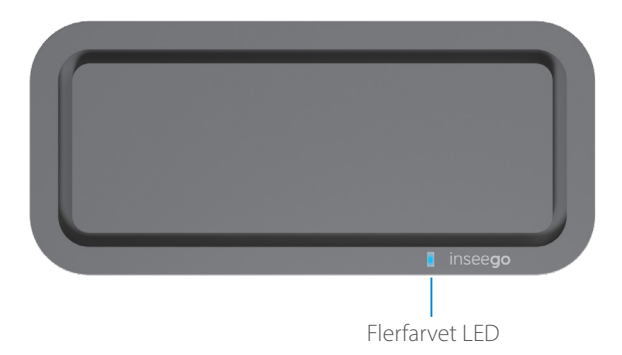

| LED-farve | Drift           | Betydning                                                               |
|-----------|-----------------|-------------------------------------------------------------------------|
| Blå       | Fast<br>Blinker | Stærk 5G-forbindelse (3-5 bjælker)<br>Svag 5G-forbindelse (1-2 bjælker) |
| Grøn      | Fast<br>Blinker | Stærk 4G-forbindelse (3-5 bjælker)<br>Svag 4G-forbindelse (1-2 bjælker) |
| Gul       | Fast            | Softwareopdatering er i gang                                            |
| Rød       | Fast<br>Blinker | Routeren starter op<br>Ingen service, simfejl eller låst simkort        |
| Hvid      | Blinker         | Gendan fabriksindstillinger                                             |

## Tilbage Vis

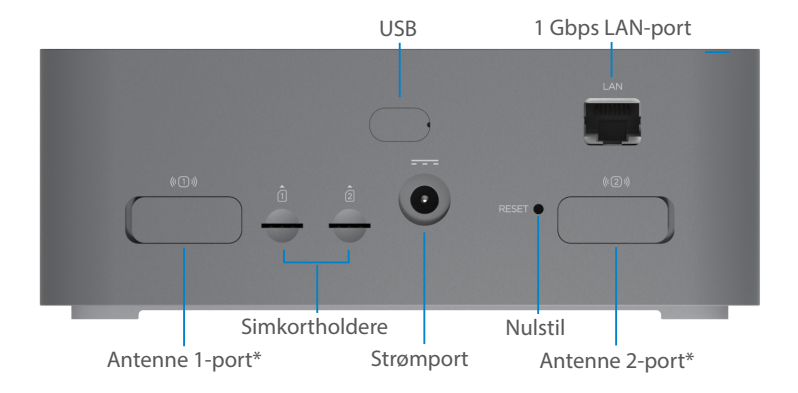

\*Til eksterne 3,4-5 GHz antenner, der understøtter høje sub-6-bånd

# Opsætning af din FX2000e

### Trin Et: Installer SIM-kort

 Brug det medfølgende SIM-værktøj til at indsætte et Nano 4FF SIM-kort i den passende SIM-plads på bagsiden af enheden.

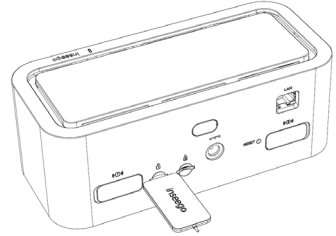

**BEMÆRK:** Fjern om nødvendigt SIM-kortet fra dets beskyttelseshylster, og pas på ikke at røre ved de guldfarvede kontaktpunkter. Indsæt simkortets med hakket først og kontaktpunkterne nedad.

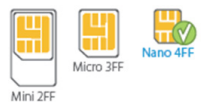

Denne enhed understøtter kun nano-simkort.

## Trin To: Tænd for FX2000e

 Sæt netledningen i routerens strømport, og sæt strømadapteren i en stikkontakt.

ADVARSEL: Sørg for at bruge den strømadapter, der fulgte med din enhed, for at undgå skader, der kan ugyldiggøre garantien.

## Trin Tre: Find en placering for din FX2000e

 Scan QR-koden for at downloade Inseego-mobilappen fra AppStore eller Google Play, eller besøg https://inseego.com/ inseego-connect-get-app for at downloade appen.

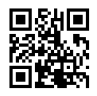

• Følg instruktionerne i Inseego-mobilappen for at oprette forbindelse til FX2000e, og udfør en placeringsundersøgelse for at identificere den ideelle placering til din FX2000e.

BEMÆRK: Sørg for at placere din FX2000e på en robust overflade.

# Tilslutning til en Trådløs enhed

Sådan forbinder du en Wi-Fi-kompatibel enhed trådløst (såsom en pc, bærbar, tablet eller telefon) til din 5G indendørs router for første gang:

- 1. Sørg for, at 5G indendørs router er tændt, og indikator-LED'en er blå eller grøn.
- 2. Åbn Wi-Fi-indstillingerne på den enhed eller applikation, du vil forbinde til internettet, og find **Primær Wi-Fi**-netværksnavnet, der er trykt på bunden af din 5G indendørs router på den viste liste over tilgængelige netværk.
- 3. Klik på Forbind, eller vælg netværksnavnet på en anden måde.
- 4. Indtast **Primær Wi-Fi-adgangskode**, der er trykt på bunden af FX2000e, når du bliver bedt om det. Du kan ændre standardnavnet eller adgangskoden til noget, der er nemmere at huske (se "Overvågning og administration af din 5G indendørs router").

Din Wi-Fi-kompatible enhed er nu forbundet til internettet.

# Overvågning og styring af din 5G indendørs router

Du kan bruge flere muligheder til at overvåge og administrere din 5G indendørs router:

**Inseego-mobilapp** – brug den samme mobilapp, som du brugte til at installere din FX2000e til at udføre grundlæggende enhedsovervågning og -styring.

**FX2000e Admin Web UI** – få adgang til web-UI på **http://192.168.1.1** for et komplet sæt af enhedsadministrationsfunktioner.

**Inseego Connect** – gå til **connect.inseego.com** for at tilmelde dig en gratis Inseego Connect-konto, som giver den fulde oplevelse til overvågning og styring af FX2000e-enheder fra hvor som helst i verden med adgang til en webbrowser.

BEMÆRK: De indledende Admin Web UI- og Wi-Fi adgangskoder er trykt på etiketten på din enhed. Det anbefales på det kraftigste, at du ændrer dine adgangskoder, før du bruger din 5G indendørs router.

# Gendannelse af fabriksindstillinger

Følg disse trin for at gendanne fabriksindstillingerne:

- 1. Kontrollér, at din 5G indendørs router er tændt.
- 2. Find RESET-åbningen på bagsiden af din FX2000e.
- 3. Placer RESET-enden af det medfølgende SIM-værktøj (eller den ene ende af en udfoldet papirclips) i RESET-åbningen, og tryk ned i cirka fem sekunder, indtil enheden nulstilles.

BEMÆRK: Når du udfører fabriksnulstillingen, vil eventuelle ændringer af indstillingerne gå tabt.

**RESET End** 

# Krav til Inseego-mobilappen

Smartphone eller enhed med iOS 13 eller nyere, eller Android 9.0 eller nyere.

## Systemkrav

Enhver enhed med Wi-Fi-kapacitet og en internetbrowser. FX2000e er kompatibel med alle de mest udbredte operativsystemer og de nyeste browserversioner.

# Support m.m.

Flere oplysninger Gå til https://www.inseego.com/download/FX2000e\_user\_guide.pdf for at tilgå en brugervejledning.

Eller vælg Hjælp > Kundesupport > Brugervejledning fra FX2000e Web Ul.

#### Kundeservice og fejlfinding

Kontakt din forhandler.

ADVARSEL: FORSØG IKKE SELV AT SERVICERE DEN TRÅDLØSE KOMMUNIKATIONSENHED. SÅDAN HANDLING KAN UGYLDIGGØRE GARANTIEN. ROUTEREN ER FABRIKSINDSTILLET. INGEN KUNDEKALIBRERING ELLER INDSTILLING ER PÅKRÆVET. KONTAKT INSEEGO TEKNISK SUPPORT FOR INFORMATION OM SERVICE AF DIN TRÅDLØSE KOMMUNIKATIONSENHED.

Diese Anleitung enthält Anweisungen zum Aufstellen, Anschließen und Konfigurieren des 5G Indoor Router FX2000e.

## Ansicht von oben

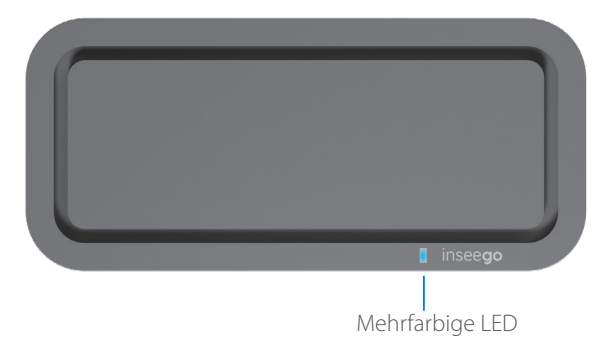

| LED-Farb | e | Betrieb               | Bedeutung                                                                    |
|----------|---|-----------------------|------------------------------------------------------------------------------|
| Blau     |   | dauerhaft<br>blinkend | Starke 5G-Verbindung (3–5 Balken)                                            |
| Grün     |   | dauerhaft             | Starke 4G-Verbindung (1–2 Balken)                                            |
| Gelb     |   | dauerhaft             | Softwareupdate läuft                                                         |
| Rot      |   | dauerhaft<br>blinkend | Router wird hochgefahren<br>Kein Dienst, SIM-Fehler oder gesperrte SIM-Karte |
| Weiße    |   | blinkend              | Zurücksetzen auf Werkseinstellung                                            |

## Rückansicht

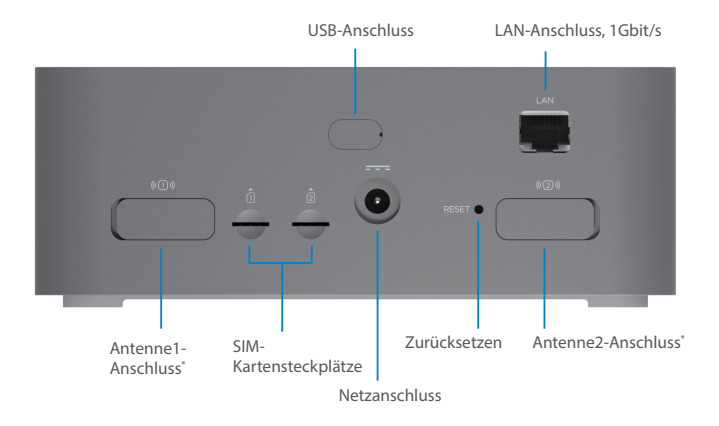

\*Für externe Antennen mit 3,4–5 GHz, die hohe Sub-6-Bänder unterstützen

## Einrichten des FX2000e

### Erster Schritt: Einsetzen der SIM-Karte

• Verwenden Sie das mitgelieferte SIM-Werkzeug, um eine 4FF Nano-SIM-Karte in den entsprechenden SIM-Steckplatz auf der Rückseite des Geräts einzusetzen.

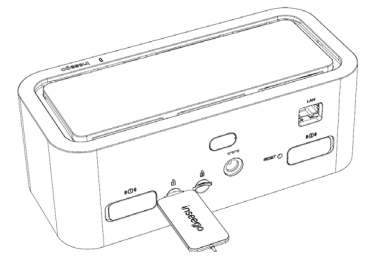

**HINWEIS:** Trennen Sie wenn nötig die SIM-Karte aus der äußeren Karte heraus und achten Sie darauf, die goldfarbenen Kontakte nicht zu berühren. Setzen Sie die SIM-Karte mit der Aussparung voraus so ein, dass die Kontaktpunkte nach unten zeigen.

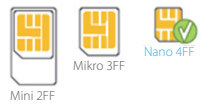

Dieses Gerät unterstützt nur Nano-SIM-Karten.

## Zweiter Schritt Einschalten des FX2000e

• Stecken Sie das Netzkabel in den Netzanschluss des Routers und das Netzteil in eine Netzsteckdose.

**WARNUNG:** Verwenden Sie unbedingt das mit dem Gerät gelieferte Netzteil, um Schäden zu vermeiden, die zum Erlöschen der Garantie führen können.

## Dritter Schritt Bestimmen des Standorts für den FX2000e

 Scannen Sie den QR-Code, um die mobile Inseego-App aus dem AppStore oder von Google Play herunterzuladen. Alternativ können Sie die App unter folgender URL herunterladen: https://inseego.com/inseego-connect-get-app.

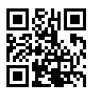

 Befolgen Sie die Anweisungen in der mobilen Inseego-App, um eine Verbindung mit dem FX2000e herzustellen und eine Standortbestimmung durchzuführen, damit Sie den idealen Standort für den FX2000e finden.

HINWEIS: Achten Sie darauf, den FX2000e auf einer stabilen Unterlage zu positionieren.

# Verbinden mit einem WLAN-Gerät

Gehen Sie wie folgt vor, um ein WLAN-fähiges Gerät (z. B. PC, Laptop, Tablet oder Telefon) zum ersten Mal drahtlos mit dem 5G Indoor Router zu verbinden:

- 1. Stellen Sie sicher, dass der 5G Indoor Router eingeschaltet ist und die Anzeige-LED blau oder grün leuchtet.
- 2. Öffnen Sie auf dem Gerät, das Sie mit dem Internet verbinden möchten, die WLAN-Einstellungen oder -Anwendung und suchen Sie in der angezeigten Liste der verfügbaren Netzwerke den Netzwerknamen für das **Primäre WLAN**, der auf der Unterseite des 5G Indoor Router aufgedruckt ist.
- 3. Klicken Sie auf Verbinden. Wählen Sie alternativ den Netzwerknamen aus.
- 4. Wenn Sie dazu aufgefordert werden, geben Sie das Primäre WLAN-Kennwort ein, das auf der Unterseite des Routers aufgedruckt ist. Sie können den Standardnamen oder das Kennwort ändern, damit es einfacher zu merken ist (siehe "Überwachen und Verwalten des 5G Indoor Router").

Ihr WLAN-fähiges Gerät ist nun mit dem Internet verbunden.

# Überwachen und Verwalten des 5G Indoor Router

Für die Überwachung und Verwaltung des 5G Indoor Router stehen mehrere Optionen zur Verfügung:

**Mobile Inseego-App**: Mit der gleichen mobilen App, mit der Sie den FX2000e eingerichtet haben, lässt sich auch die grundlegende Geräteüberwachung und -verwaltung durchführen.

FX2000e-Admin-Webschnittstelle: Über die Webschnittstelle unter http://192.168.1.1 stehen Ihnen alle Funktionen zur Geräteverwaltung zur Verfügung.

**Inseego Connect**: Rufen Sie **connect.inseego.com** auf, um sich für ein kostenloses Inseego Connect-Konto anzumelden. Ein solches Konto bietet die weitreichendsten Funktionen zur Überwachung und Verwaltung von FX2000e-Geräten von überall auf der Welt – ganz einfach über einen Webbrowser.

HINWEIS: Die anfänglichen Kennwörter für die Admin-Webschnittstelle und das WLAN sind auf dem Geräteetikett aufgedruckt. Es wird dringend empfohlen, die Kennwörter zu ändern, bevor Sie den 5G Indoor Router verwenden.

# Wiederherstellen von Werkseinstellungen

Gehen Sie wie folgt vor, um die Werkseinstellungen wiederherzustellen:

- 1. Vergewissern Sie sich, dass der 5G Indoor Router eingeschaltet ist.
- 2. Suchen Sie die RESET-Öffnung auf der Rückseite des Routers.
- 3. Führen Sie das RESET-Ende des mitgelieferten SIM-Tools (oder das Ende einer aufgeklappten Büroklammer) in die RESET-Öffnung und drücken Sie es etwa fünf Sekunden lang nach unten, bis das Gerät zurückgesetzt wird.

HINWEIS: Beim Zurücksetzen auf die Werkseinstellungen gehen alle vorgenommenen Änderungen an den Einstellungen verloren.

**RESET-Ende** 

# Mobile Inseego-App – Anforderungen

Smartphone oder Gerät mit iOS 13 (oder höher) oder Android 9.0 (oder höher).

# Systemanforderungen

Jedes Gerät mit WLAN-Funktion und Internet-Browser. Der FX2000e ist mit allen gängigen Betriebssystemen und den neuesten Browserversionen kompatibel.

# Support und mehr

Weitere Informationen Benutzerhandbücher finden Sie unter: https://www.inseego.com/ download/FX2000e\_user\_guide.pdf.

Alternativ können Sie auf der FX2000e-Webschnittstelle Hilfe > Kundensupport > Benutzerhandbuch aufrufen.

#### Kundendienst und Fehlerbehebung

Bitte wenden Sie sich an Ihren Service-Provider.

WARNUNG: VERSUCHEN SIE NICHT, DAS DRAHTLOSE KOMMUNIKATIONSGERÄT SELBST ZU WARTEN. EIN SOLCHES HANDELN KANN ZUM ERLÖSCHEN DER GARANTIE FÜHREN. DER ROUTER IST WERKSEITIG EINGESTELLT. ES IST KEINE KALIBRIERUNG ODER JUSTIEREN AUFSEITEN DES KUNDEN ERFORDERLICH. WENDEN SIE SICH AN DEN TECHNISCHEN SUPPORT VON INSEEGO, UM INFORMATIONEN ZUR WARTUNG IHRES DRAHTLOSEN KOMMUNIKATIONSGERÄTS ZU ERHALTEN.

### Español

Esta guía ofrece instrucciones para instalar, conectar y configurar su enrutador FX2000e 5G para interior.

## Vista superior

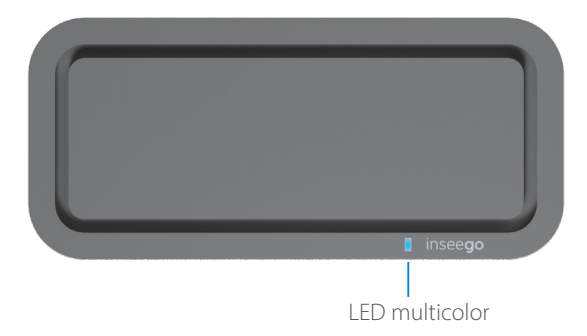

| Color del | LED | Operación | Significado                                        |
|-----------|-----|-----------|----------------------------------------------------|
| Azul      |     | Fijo      | Conexión 5G buena (3-5 barras)                     |
|           |     | Parpadeo  | Conexión 5G débil (1-2 barras)                     |
| Verde     |     | Fijo      | Conexión 4G buena (3-5 barras)                     |
|           |     | Parpadeo  | Conexión 4G débil (1-2 barras)                     |
| Amarillo  |     | Fijo      | La actualización del software está en curso        |
| Rojo      |     | Fijo      | El enrutador se está iniciando                     |
|           |     | Parpadeo  | Sin servicio, error de SIM o tarjeta SIM bloqueada |
| Blanco    |     | Parpadeo  | Restablecimiento predeterminado                    |

### Vista trasera

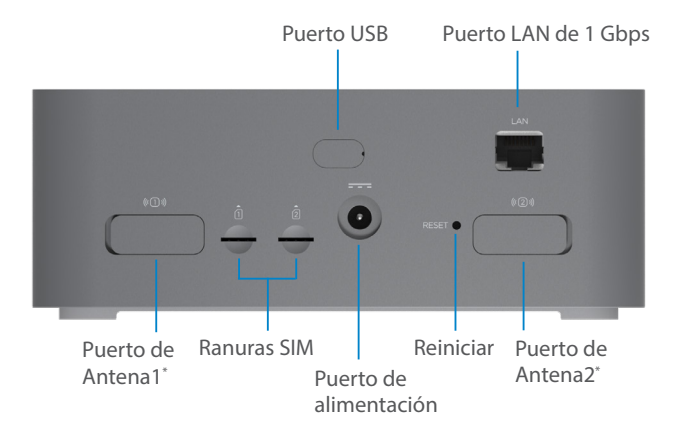

\*Para antenas externas de 3,4-5 GHz que admiten bandas de sub-6 altas

#### Español

# Configuración del FX2000e

### Paso uno: Instale la tarjeta SIM

 Utilice la herramienta SIM incluida para insertar una tarjeta SIM Nano 4FF en la ranura SIM correspondiente situada en la parte posterior del dispositivo.

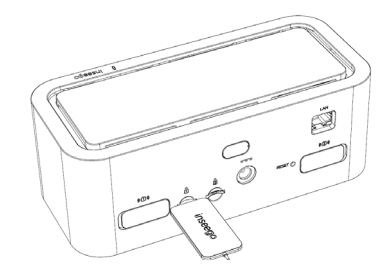

**NOTA:** Si es necesario, retire la tarjeta SIM de su funda protectora, teniendo cuidado de no tocar los puntos de contacto de color dorado. Inserte primero la muesca de la tarjeta SIM, con los puntos de contacto hacia abajo.

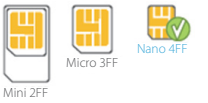

Este dispositivo solo admite tarjetas Nano SIM.

### Paso dos: Encienda el FX2000e

• Enchufe el cable de alimentación en el puerto de alimentación del enrutador y enchufe el adaptador de alimentación a una toma de pared de CA.

ATENCIÓN: Asegúrese de utilizar el adaptador de corriente que viene con su dispositivo para evitar daños que puedan anular la garantía.

#### Español

## Paso tres: Identifique una ubicación para su FX2000e

 Escanee el código QR para descargar la aplicación móvil Inseego desde AppStore o Google Play, o visite https://inseego.com/ inseego-connect-get-app para descargar la aplicación.

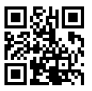

• Siga las instrucciones dentro de la aplicación móvil Inseego para conectarse al FX2000e y realizar una encuesta de ubicación para identificar la ubicación ideal para su FX2000e.

NOTA: Asegúrese de colocar su FX2000e sobre una superficie resistente.

# Conectar a un dispositivo inalámbrico

Para conectar de forma inalámbrica un dispositivo con capacidad wifi (como un ordenador de sobremesa, un ordenador portátil, una tablet o un teléfono) a su enrutador 5G para interior por primera vez:

- 1. Asegúrese de que el enrutador 5G para interior está encendido y el indicador LED es de color azul o verde.
- 2. En el dispositivo que desea conectar a Internet, abra la aplicación o los ajustes wifi y, en la lista que se muestra de redes disponibles, busque el nombre de la red wifi principal impresa en la parte inferior de su enrutador 5G para interior.
- 3. Haga clic en **Connect** (Conectar) o, de lo contrario, seleccione el nombre de la red.
- 4. Cuando se le solicite, introduzca la **contraseña del wifi principal** impresa en la parte inferior del enrutador. Puede cambiar el nombre o la contraseña predeterminados por algo más fácil de recordar (consulte "Seguimiento y control de su enrutador 5G para interior", es decir, Seguimiento y control de su enrutador 5G para interior).

Su dispositivo con función wifi ya está conectado a Internet.

# Seguimiento y control de su enrutador 5G para interior

Puede usar múltiples opciones para supervisar y controlar su enrutador 5G para interior:

**Aplicación móvil Inseego**: Utilice la misma aplicación móvil que usó para instalar su FX2000e para realizar la supervisión y el control básico del dispositivo.

**Interfaz de usuario web de administración de FX2000e**: Acceda a la interfaz de usuario web en **http://192.168.1.1** para disfrutar de un conjunto completo de funciones de administración de dispositivos.

**Inseego Connect**: Entre en **connect.inseego.com** para registrarse y obtener una cuenta gratuita de Inseego Connect, que brinda la experiencia más completa para supervisar y controlar dispositivos FX2000e desde cualquier parte del mundo con acceso a un navegador web.

NOTA: La interfaz de usuario web de administración y las contraseñas de wifi iniciales están impresas en la etiqueta de su dispositivo. Le recomendamos encarecidamente que cambie sus contraseñas antes de usar su enrutador 5G para interior.

# Restaurar los ajustes de fábrica

Para restablecer los ajustes de fábrica, siga estos pasos:

- 1. Verifique que su enrutador 5G para interior esté encendido.
- 2. Localice el orificio RESET (Reiniciar) en la parte posterior de su enrutador.
- Coloque el extremo RESET (Reiniciar) de la herramienta SIM proporcionada (o un extremo de un clip desplegado) en el orificio RESET (Reiniciar) y presione durante aproximadamente cinco segundos hasta que se reinicie el dispositivo.

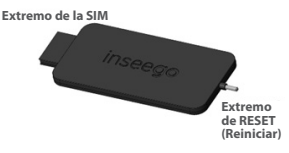

NOTA: Al realizar el restablecimiento de fábrica, se perderán los cambios realizados en la configuración.

#### **Español**

# Requisitos de la aplicación móvil Inseego

Smartphone o dispositivo con iOS 13 o superior, o Android 9.0 o superior.

## Requisitos del sistema

Cualquier dispositivo con función wifi y navegador de internet. El FX2000e es compatible con todos los sistemas operativos principales y las últimas versiones de navegadores.

## Soporte y más

#### Más información

Para acceder a la Guía de usuario, entre en **https://www.inseego.com/** download/FX2000e\_user\_guide.pdf.

O, desde la interfaz de usuario web de FX2000e, seleccione Help (Ayuda) > Customer Support (Atención al cliente) > User Guide (Guía de usuario).

Servicio de atención al cliente y solución de problemas Póngase en contacto con su proveedor de servicios.

**ATENCIÓN:** NO INTENTE ARREGLAR EL DISPOSITIVO DE COMUNICACIÓN INALÁMBRICA USTED MISMO. DICHA ACCIÓN PUEDE ANULAR LA GARANTÍA. EL ENRUTADOR ESTÁ AJUSTADO DE FÁBRICA. NO ES NECESARIO QUE EL CLIENTE LO CALIBRE O LO PONGA A PUNTO. PÓNGASE EN CONTACTO CON EL SOPORTE TÉCNICO DE INSEEGO PARA OBTENER INFORMACIÓN SOBRE EL SERVICIO DE SU DISPOSITIVO DE COMUNICACIÓN INALÁMBRICO.

Ce guide vous fournit les instructions nécessaires pour installer, connecter et configurer votre routeur d'intérieur 5G FX2000e.

## Vue de dessus

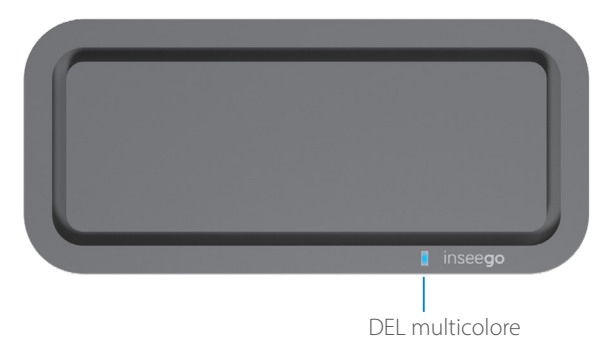

| Couleur du<br>voyant (DEL) | Fonctionnement | Signification                                       |
|----------------------------|----------------|-----------------------------------------------------|
| Bleu                       | Fixe           | Solide connexion 5G (de 3 à 5 barres)               |
|                            | Clignotant     | Faible connexion 5G (de 1 à 2 barres)               |
| Vert                       | Fixe           | Solide connexion 4G (de 3 à 5 barres)               |
|                            | Clignotant     | Faible connexion 4G (de 1 à 2 barres)               |
| Jaune                      | Fixe           | La mise à jour logicielle est en cours              |
| Rouge                      | Fixe           | Le routeur démarre                                  |
|                            | Clignotant     | Pas de service, erreur SIM ou carte SIM verrouillée |
| Blanche                    | Clignotant     | Réinitialisation d'usine                            |

## Vue arrière

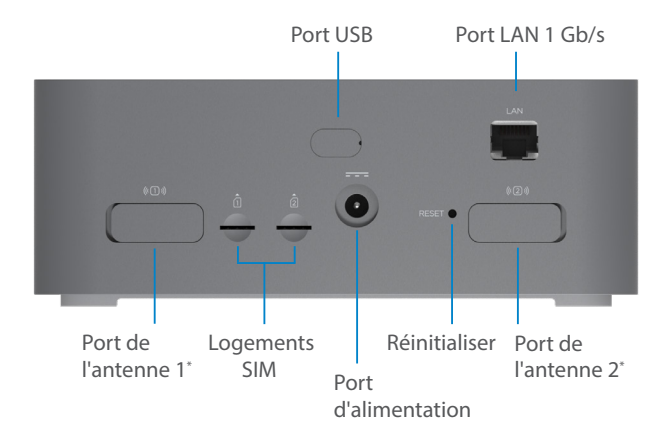

\*Pour les antennes externes 3,4-5 GHz compatibles avec les bandes sub-6 élevées

# Configurer votre FX2000e

## Étape 1 : installer la carte SIM

• Utilisez l'outil SIM fourni pour insérer une carte SIM Nano 4FF dans le logement SIM prévu à cet effet à l'arrière de l'appareil.

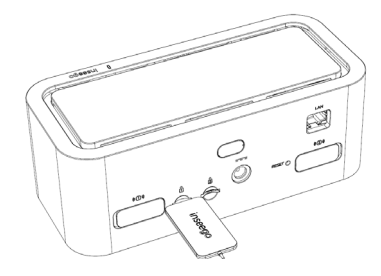

**REMARQUE :** Le cas échéant, retirez la carte SIM de sa pochette de protection, en faisant attention à ne pas toucher les points de contact dorés. Insérez d'abord l'encoche de la carte SIM, points de contact vers le bas.

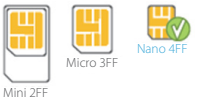

Cet appareil ne prend en charge que les cartes nano SIM.

## Étape 2 : mettre le FX2000e sous tension

• Branchez le cordon d'alimentation dans le port d'alimentation du routeur et branchez l'adaptateur d'alimentation dans une prise murale CA.

**AVERTISSEMENT :** Veillez à utiliser l'adaptateur électrique fourni avec votre appareil pour éviter tout dommage susceptible d'annuler la garantie.

### Étape 3 : identifier un emplacement pour votre FX2000e

 Scannez le code QR pour télécharger l'application mobile Inseego sur l'AppStore ou le Google Play Store, ou consultez la page https://inseego.com/inseego-connect-get-app pour télécharger l'application.

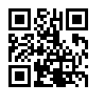

• Suivez les instructions de l'application mobile Inseego pour vous connecter au FX2000e et effectuez une étude de localisation, afin d'identifier l'emplacement idéal pour votre FX2000e.

**REMARQUE :** Veillez à placer votre FX2000e sur une surface stable.

# Connecter un appareil sans fil

Pour connecter un appareil compatible Wi-Fi sans fil (tel qu'un PC, un ordinateur portable, une tablette ou un téléphone) à votre routeur d'intérieur 5G pour la première fois :

- 1. Assurez-vous que le routeur d'intérieur 5G est sous tension et que le voyant lumineux est bleu ou vert.
- 2. Sur l'appareil que vous souhaitez connecter à Internet, ouvrez les paramètres Wi-Fi ou l'application Wi-Fi et, dans la liste des réseaux disponibles qui s'affiche, trouvez le nom du réseau **Wi-Fi principal** imprimé sur le dessous de votre routeur d'intérieur 5G.
- 3. Cliquez sur **Connecter** ou sélectionnez le nom du réseau.
- 4. Lorsque vous y êtes invité, saisissez le mot de passe Wi-Fi principal imprimé sur le dessous du routeur. Vous pouvez modifier le nom ou le mot de passe par défaut pour en choisir un plus facile à mémoriser (voir « Contrôler et gérer votre routeur d'intérieur 5G »).

Votre appareil compatible Wi-Fi est maintenant connecté à Internet.

# Contrôler et gérer votre routeur d'intérieur 5G

Plusieurs options sont disponibles pour contrôler et gérer votre routeur d'intérieur 5G :

**Application mobile Inseego :** utilisez la même application mobile que celle que vous avez utilisée pour installer votre FX2000e et procédez au contrôle et à la gestion de base de l'appareil.

Interface utilisateur Web d'administration du FX2000e : accédez à l'interface utilisateur Web à l'adresse http://192.168.1.1 pour utiliser un éventail complet de fonctions de gestion de l'appareil.

**Inseego Connect :** rendez-vous sur **connect.inseego.com** pour ouvrir un compte Inseego Connect gratuit, qui vous permettra de contrôler et de gérer les appareils FX2000e de façon optimale, depuis n'importe quel endroit du monde offrant l'accès à un navigateur Web.

**REMARQUE :** Les mots de passe par défaut de l'interface utilisateur Web d'administration et du Wi-Fi sont imprimés sur l'étiquette de votre appareil. Il est fortement recommandé de les changer avant d'utiliser votre routeur d'intérieur SG.

# Restaurer les paramètres par défaut

Pour restaurer les paramètres par défaut, procédez de la façon suivante :

- 1. Vérifiez que votre routeur d'intérieur 5G est sous tension.
- 2. Localisez l'ouverture RESET à l'arrière de votre routeur.
- Placez l'extrémité RESET de l'outil SIM fourni (ou l'extrémité d'un trombone déplié) dans l'ouverture RESET et appuyez pendant environ cinq secondes, jusqu'à ce que l'appareil se réinitialise.

**REMARQUE :** Lorsque vous restaurez les paramètres par défaut, toutes les modifications apportées aux paramètres sont perdues.

# Configuration nécessaire pour l'application mobile Inseego

Smartphone ou appareil sous iOS 13 ou supérieur, ou Android 9.0 ou supérieur.

# Configuration minimale du système

Tout appareil doté d'une fonction Wi-Fi et d'un navigateur Internet. Votre FX2000e est compatible avec la plupart des systèmes d'exploitation et les dernières versions des navigateurs.

## Assistance et autre

Plus d'informations Pour consulter le guide de l'utilisateur, rendez-vous sur https://www. inseego.com/download/FX2000e\_user\_guide.pdf.

Ou, à partir de l'interface utilisateur Web du FX2000e, sélectionnez Aide > Support client > Guide de l'utilisateur.

Service clientèle et dépannage Veuillez contacter votre fournisseur de services.

AVERTISSEMENT : N'ESSAYEZ PAS DE RÉPARER VOUS-MÊME L'APPAREIL DE COMMUNICATION SANS FIL AU RISQUE D'ANNULER SA GARANTIE. LE ROUTEUR À ÉTÉ PARAMÉTRÉ EN USINE. AUCUN CALIBRAGE OU RÉGLAGE N'EST À EFFECTUER PAR LE CLIENT. VEUILLEZ CONTACTER L'ASSISTANCE TECHNIQUE D'INSEEGO POUR OBTENIR DES INFORMATIONS SUR L'ENTRETIEN DE VOTRE APPAREIL DE COMMUNICATION SANS FIL.

#### Italiano

Questa guida fornisce le istruzioni per impostare, collegare e configurare il tuo 5G Indoor Router FX2000e.

## Vista dall'alto

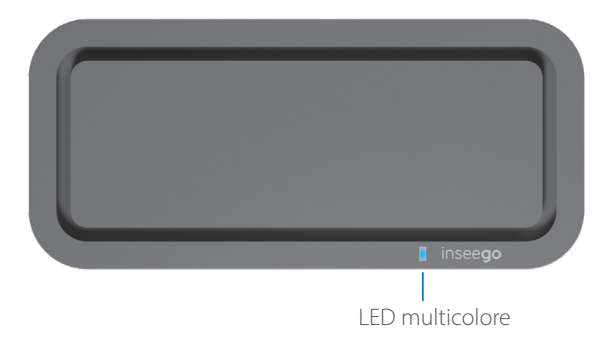

| Colore LED | Funzionamento | Significato                                       |
|------------|---------------|---------------------------------------------------|
| Blu        | Fisso         | Connessione 5G forte (3-5 tacche)                 |
|            | Lampeggiante  | Connessione 5G debole (1-2 tacche)                |
| Verde      | Fisso         | Connessione 4G forte (3-5 tacche)                 |
|            | Lampeggiante  | Connessione 4G debole (1-2 tacche)                |
| Giallo     | Fisso         | Aggiornamento software in corso                   |
| Rosso      | Fisso         | Il router è in fase di riavvio                    |
|            | Lampeggiante  | Nessun servizio, errore SIM o scheda SIM bloccata |
| Bianco     | Lampeggiante  | Ripristino di fabbrica                            |

## Vista posteriore

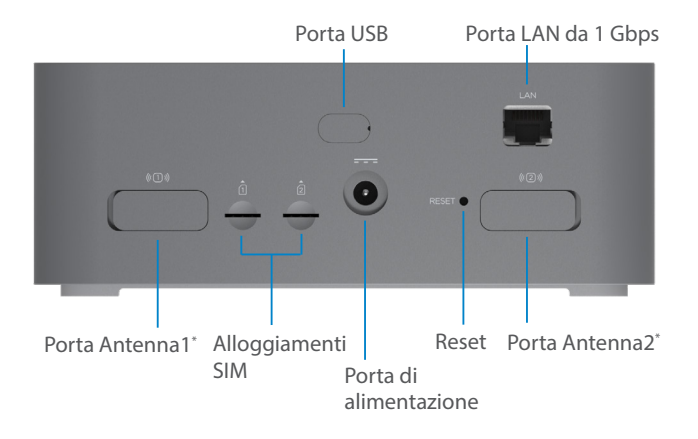

\*Per antenne esterne da 3.4-5 GHz che supportano bande ad alta frequenza sub-6

#### Italiano

# Configurazione di FX2000e

### Fase Uno: Installa la scheda SIM

 Utilizza lo strumento per SIM incluso in modo da inserire una scheda SIM Nano 4FF nell'alloggiamento SIM appropriato sul retro del dispositivo.

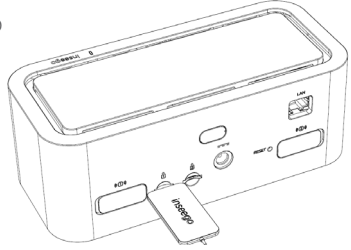

**NOTA:** Se necessario, rimuovi la scheda SIM dalla custodia protettiva, facendo attenzione a non toccare i contatti dorati. Inserisci la scheda SIM, con la tacca rivolta verso l'alloggiamento e con i punti di contatto rivolti verso il basso.

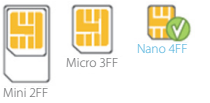

Questo dispositivo supporta solo schede Nano SIM.

### Fase Due: Accendi il dispositivo FX2000e

• Collega il cavo di alimentazione alla porta di alimentazione del router, e collega l'adattatore di alimentazione alla presa di corrente CA a muro.

**ATTENZIONE:** Assicurati di utilizzare l'alimentatore fornito con il dispositivo per evitare danni che potrebbero invalidare la garanzia.

#### Italiano

### Fase Tre: Trova una posizione per il tuo dispositivo FX2000e

 Scansiona il codice QR per scaricare l'app Inseego Mobile da AppStore o da Google Play, oppure vai sul sito https:// inseego.com/inseego-connect-get-app e scarica l'App.

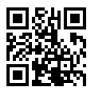

• Segui le istruzioni all'interno dell'app Inseego Mobile per connetterti al dispositivo FX2000e ed esegui un rilevamento della posizione in modo da identificare quella ideale per il tuo dispositivo FX2000e.

NOTA: Assicurati di posizionare il dispositivo FX2000e su una superficie resistente.

# Collegamento a un dispositivo wireless

Per connettere in modalità wireless un dispositivo Wi-Fi (ad esempio PC, laptop, tablet o telefono) al tuo 5G Indoor Router per la prima volta:

- 1. Assicurati che 5G Indoor Router sia acceso e l'indicatore LED sia blu o verde.
- 2. Sul dispositivo che desideri connettere a Internet, apri le impostazioni o l'applicazione del Wi-Fi e nell'elenco delle reti disponibili che visualizzi, cerca il nome della rete **Wi-Fi principale** stampato sulla parte inferiore del tuo 5G Indoor Router.
- 3. Fai clic su **Collega** oppure seleziona il nome della rete.
- 4. Quando ti viene richiesto, inserisci la **password del Wi-Fi principale** stampato sulla parte inferiore del router. Puoi modificare il nome o la password predefiniti in qualcosa di più semplice da ricordare (vedi "Monitoraggio e gestione del 5G Indoor Router").

Il tuo dispositivo Wi-Fi è ora connesso a Internet.

# Monitoraggio e gestione del tuo 5G Indoor Router

Puoi usare diverse opzioni per monitorare e gestire il tuo 5G Indoor Router:

**App Inseego Mobile** - Utilizza la stessa app mobile che hai utilizzato per installare il dispositivo FX2000e per eseguire il monitoraggio e la gestione di base.

Interfaccia utente web di amministrazione del dispositivo FX2000e - Accedi all'interfaccia utente web all'indirizzo http://192.168.1.1 per una serie completa di funzionalità di gestione del dispositivo.

**Inseego Connect** - Vai su **connect.inseego.com** per registrarti in modo da avere un account Inseego Connect gratuito, che ti fornisce la più completa esperienza per il monitoraggio e la gestione dei dispositivi FX2000e in qualsiasi parte del mondo, attraverso l'accesso a un browser.

NOTA: L'interfaccia utente Web di amministrazione iniziale e le password del Wi-Fi sono stampate sull'etichetta del dispositivo. Ti consigliamo vivamente di modificare le password prima di utilizzare il 5G Indoor Router.

# Ripristino delle Impostazioni predefinite

Per ripristinare le impostazioni predefinite, segui questi passaggi:

- 1. Verifica che il tuo 5G Indoor Router sia acceso.
- 2. Individua l'apertura RESET sul retro del router.
- Inserisci l'estremità RESET dello Terminal strumento SIM fornito (o l'estremità di una graffetta aperta) nell'apertura RESET e premi per circa cinque secondi finché il dispositivo non si ripristina.

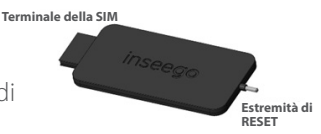

**NOTA:** Quando esegui il ripristino delle impostazioni di fabbrica, tutte le modifiche apportate alle impostazioni andranno perse.

#### Italiano

# Requisiti dell'app Inseego per dispositivi mobili

Smartphone o dispositivo iOS 13 o versioni successive, oppure Android 9.0 o versioni successive.

## Requisiti del sistema

Qualsiasi dispositivo con funzionalità Wi-Fi e un browser Internet. FX2000e è compatibile con tutti i principali sistemi operativi e con le versioni più aggiornate dei browser.

## Assistenza e altro

Ulteriori informazioni Per accedere alla Guida utente, vai su https://www.inseego.com/ download/FX2000e\_user\_guide.pdf.

Oppure, dall'interfaccia utente Web del dispositivo FX2000e, seleziona Guida> Assistenza clienti> Guida utente.

Assistenza clienti e risoluzione dei problemi Contatta il fornitore del servizio.

ATTENZIONE: NON TENTARE DI EFFETTUARE LA MANUTENZIONE DEL DISPOSITIVO DI COMUNICAZIONE WIRELESS IN MODO AUTONOMO. TALE AZIONE POTREBBE INVALIDARE LA GARANZIA. IL ROUTER È STATO MESSO A PUNTO IN FABBRICA. NON È RICHIESTA LA CALIBRAZIONE O LA MESSA A PUNTO DA PARTE DEL CLIENTE. CONTATTA IL SUPPORTO TECNICO INSEEGO PER INFORMAZIONI SULLA MANUTENZIONE DEL DISPOSITIVO DI COMUNICAZIONE WIRELESS.

Denna guide ger instruktioner för hur du installerar, ansluter och konfigurerar din 5G-router FX2000e för inomhusbruk.

# Vy ovanifrån

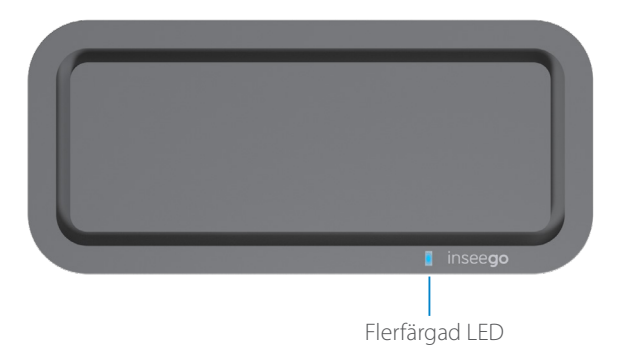

| LED-färg | Funktion          | Betydelse                                                                         |
|----------|-------------------|-----------------------------------------------------------------------------------|
| Blå      | Fast<br>Blinkande | Stark 5G-anslutning (3–5 signalstaplar)<br>Svag 5G-anslutning (1–2 signalstaplar) |
| Grön     | Fast<br>Blinkande | Stark 4G-anslutning (3–5 signalstaplar)<br>Svag 4G-anslutning (1–2 signalstaplar) |
| Gul      | Fast              | Programvaruuppdatering pågår                                                      |
| Röd      | Fast              | Routern startar upp                                                               |
|          | Blinkande         | Ingen tjänst, SIM-fel eller låst SIM-kort                                         |
| Vit      | Blinkande         | Fabriksåterställning                                                              |

# Vy över baksidan

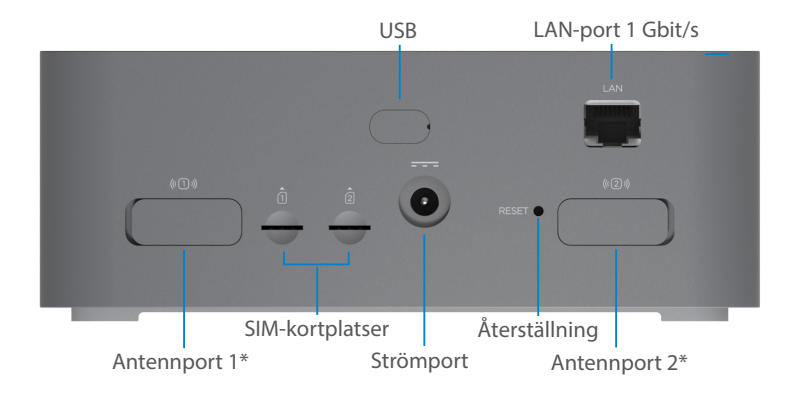

\*För externa antenner 3,4–5 GHz som stöder höga frekvensband av typen sub-6

## Installera din FX2000e

### Steg ett: Installera SIM-kort

 Använd det medföljande SIM-verktyget för att sätta i ett Nano 4FF SIM-kort i lämplig SIM-kortplats på enhetens baksida.

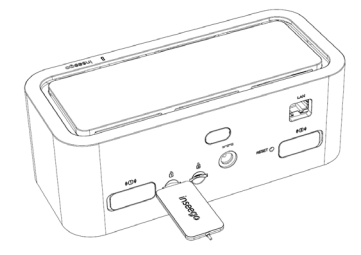

**OBS:** Om så behövs kan du ta bort SIM-kortet från dess skyddsfodral. Var noga med att inte vidröra de guldfärgade kontaktpunkterna. Sätt i SIM-kortet med skåran inåt och kontaktpunkterna vända nedåt.

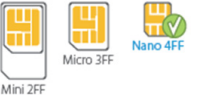

Den här enheten stöder endast Nano SIM-kort.

## Steg två: Sätt på FX2000e

Anslut strömsladden till routerns strömport och anslut nätadaptern till ett vägguttag.

VARNING: Se till att använda nätadaptern som följde med enheten för att undvika skador som kan leda till att garantin slutar gälla.

### Steg tre: Välj en plats för din FX2000e

 Skanna QR-koden för att ladda ner Inseegos mobilapp från AppStore eller Google Play, eller besök https://inseego.com/ inseego-connect-get-app för att ladda ner appen.

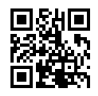

 Följ instruktionerna i Inseegos mobilapp för att ansluta till FX2000e och utför en platsundersökning för att hitta den perfekta platsen för din FX2000e.

**OBS:** Se till att placera din FX2000e på en stadig yta.

# Ansluta till en trådlös enhet

Gör så här för att upprätta en trådlös anslutning mellan en Wi-Fi-kompatibel enhet (som en stationär dator, bärbar dator, surfplatta eller telefon) och din 5G-router för inomhusbruk för första gången:

- 1. Se till att din 5G-router för inomhusbruk är påslagen och att indikatorlampan lyser blått eller grönt.
- 2. På enheten du vill ansluta till internet öppnar du Wi-Fi-inställningarna eller -applikationen. I listan över tillgängliga nätverk letar du upp **nätverksnamnet för ditt** primära Wi-Fi, som är tryckt på undersidan av din 5G-router för inomhusbruk.
- 3. Klicka på Anslut eller välj nätverksnamnet på annat sätt.
- 4. Skriv in **lösenordet för ditt primära Wi-Fi** som är tryckt på undersidan av FX2000e när du uppmanas göra det. Du kan ändra standardnamnet eller lösenordet till något som är lättare att komma ihåg (se "Övervaka och hantera din 5G-router för inomhusbruk").

Din Wi-Fi-kompatibla enhet är nu ansluten till Internet.

# Övervaka och hantera din 5G-router för inomhusbruk

Du kan använda flera alternativ för att övervaka och hantera din 5G-router för inomhusbruk:

**Inseegos mobilapp** – Använd samma mobilapp som du använde för att installera din FX2000e för att utföra grundläggande enhetsövervakning och hantering.

Webbgränssnittet för administration av FX2000e – Gå till webbgränssnittet på http://192.168.1.1 för en komplett uppsättning enhetshanteringsfunktioner.

**Inseego Connect-konto** – Gå till **connect.inseego.com** att registrera dig för ett kostnadsfritt Inseego Connect-konto, som ger dig den mest inkluderande upplevelsen för att övervaka och hantera FX2000e-enheter från var som helst i världen via en webbläsare.

**OBS:** Det förinställda administratörswebbgränssnittet och Wi-Fi-lösenordet är tryckt på etiketten på din enhet. Vi rekommenderar starkt att du ändrar dina lösenord innan du använder din 5G-router för inomhusbruk.

# Återställa fabriksinställningar

Följ dessa steg för att återställa fabriksinställningarna:

- 1. Kontrollera att din 5G-router för inomhusbruk är påslagen.
- 2. Leta reda på återställningsöppningen (RESET) på baksidan av din FX2000e.
- 3. Placera RESET-änden på det medföljande SIM-verktyget (eller ena änden av ett utvikt gem) i RESET-öppningen och tryck ner i cirka fem sekunder tills enheten återställs.

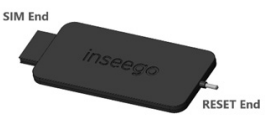

OBS: När du utför fabriksåterställningen kommer alla ändringar som gjorts i inställningarna att gå förlorade.

## Krav för Inseegos mobilapp

Smartphone eller enhet med iOS 13 eller senare, eller Android 9.0 eller senare.

# Systemkrav

Valfri enhet med Wi-Fi-kapacitet och en webbläsare. Din FX2000e är kompatibel med alla större operativsystem och de senaste versionerna av webbläsare.

# Support och mer

Mer information För tillgång till en användarhandbok, gå till https://www.inseego.com/ download/FX2000e\_user\_guide.pdf.

Eller gå till webbgränssnittet för FX2000e och välj Hjälp > Kundsupport > Användarhandbok.

#### Kundtjänst och felsökning

Kontakta din återförsäljare.

VARNING: FÖRSÖK INTE UTFÖRA SERVICE PÅ DEN TRÅDLÖSA KOMMUNIKATIONSENHETEN SJÄLV. OM DU GÖR DET KAN GARANTIN SLUTA GÄLLA. ROUTERN ÄR FABRIKSINSTÄLLD. INGEN KUNDKALIBRERING ELLER JUSTERING KRÄVS. KONTAKTA INSEEGOS TEKNISKA SUPPORT FÖR INFORMATION OM SERVICE AV DIN TRÅDLÖSA KOMMUNIKATIONSENHET.

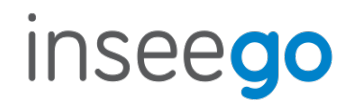

PN 14945403 Rev 3